# Instagram Alışveriş Özelliği Nasıl Açılır?

#### Instagram Alışveriş özelliğini aktif edebilmeniz için,

- Facebook ve Instagram hesabınızın birbirine entegre edilmiş olmalı
- Instagram hesabı İşletme hesabına geçirilmeli
- E-ticaret siteniz olmalı
- Ürünler e-ticaret sitenize eksiksiz ve hatasız olarak eklenmiş olmalı
- Facebook Business Manager'da bir işletme hesabınız bulunmalı
- Katalog Yöneticisi'nde Katalog oluşturmalısınız.

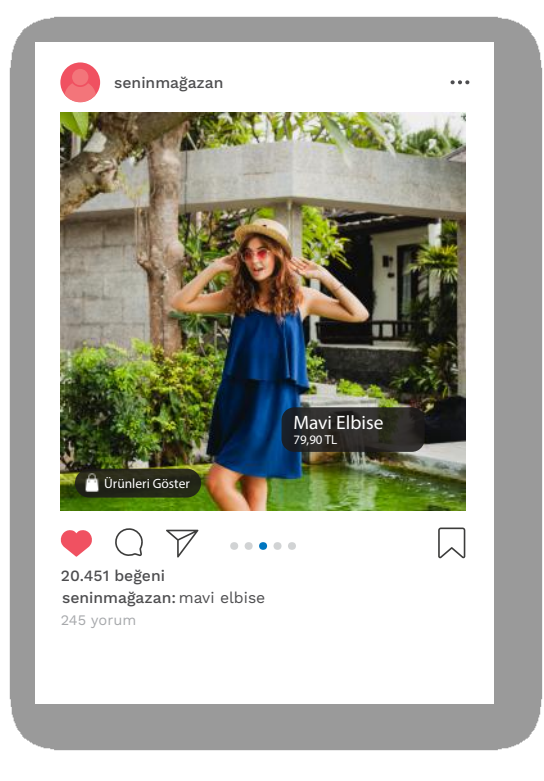

### Instagram Alışveriş Özelliği Nasıl Açılır?

Instagram Alışveriş özelliğini aktif hale getirebilmek için aşağıdaki adımları takip etmeniz gerekiyor:

Facebook Business Manager'da İşletme oluşturun, Katalog Yöneticisi'nde Katalog oluşturun, Kataloga ürünleri sorunsuz olarak ekleyin, Alışveriş Özelliğini Aktif Et'e tıklayın

Öncelikle resmi olarak ticaret yapan fiziki bir işletmenizin olması gerekiyor. Burada gerçek ve resmi bir işletmeden bahsediyoruz. Sonrasında bir Facebook ve Instagram sayfasına sahip olmanız gerekiyor.

Instagram sayfanızı İşletme Hesabına geçirdikten sonra Facebook ve Instagram sayfalarınızı birbirine entegre etmelisiniz.

Bu işlemlerden sonra bir Business Manager hesabı ve bir reklam hesabı oluşturmalısınız. Ardından işin önemli adımı bir Facebook Katalog'a sahip olmanız gerekiyor.

Facebook Katalog, web sitenizde sattığınız ürünlerin görsellerini, detaylı bilgilerini, fiyat ve stok bilgileri gibi ürün özelliklerini Business Manager'a aktarabileceğiniz bir sistemdir.

Facebook Katalog sayesinde web sitenizde sattığınız bütün ürünleri Business Manager'a aktarabilir, ürünlerin stok ve diğer bilgilerinin otomatik olarak güncellenmesini sağlayabilir ve Katalog'daki ürünleri Facebook & Instagram'da sponsorlu reklamlar için hedefleyebilirsiniz.

Instagram Alışveriş özelliğini kullanabilmeniz için de Business Manager'da bir Katalog oluşturmanız ve ürünlerinizi buraya eklemeniz gerekmektedir.

## Facebook Katalog nasıl oluşturulur?

Business.Facebook.com'a giriş yapın ve işletmenizi seçin. Gösterilen menüye tıklayın

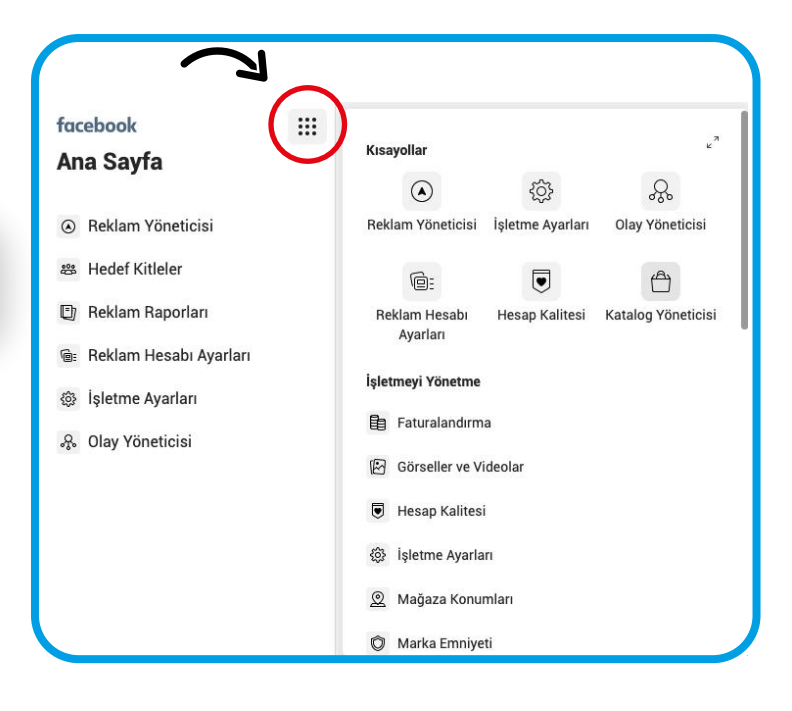

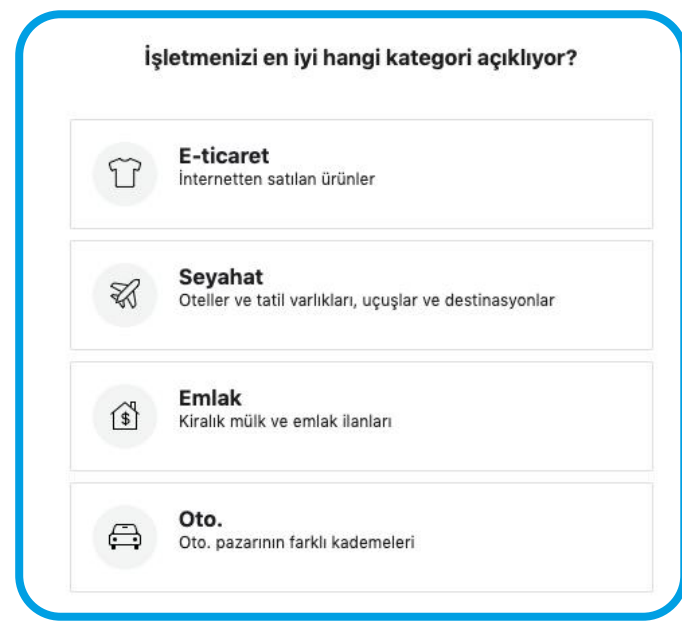

Açılan pencereden Katalog Yöneticisi'ne tıklayın. Karşınıza çıkan pencerede yer alan Katalog Oluştur'a tıkladıktan sonra yandaki ekranı göreceksiniz.

İşletmenizle ilgili bölümü seçtikten sonra yandaki ekranda yer alan boşlukları doldurmanız gerekiyor. Katalog oluşturmak istediğiniz İşletme hesabını seçerek kataloğunuza isim verebilirsiniz.

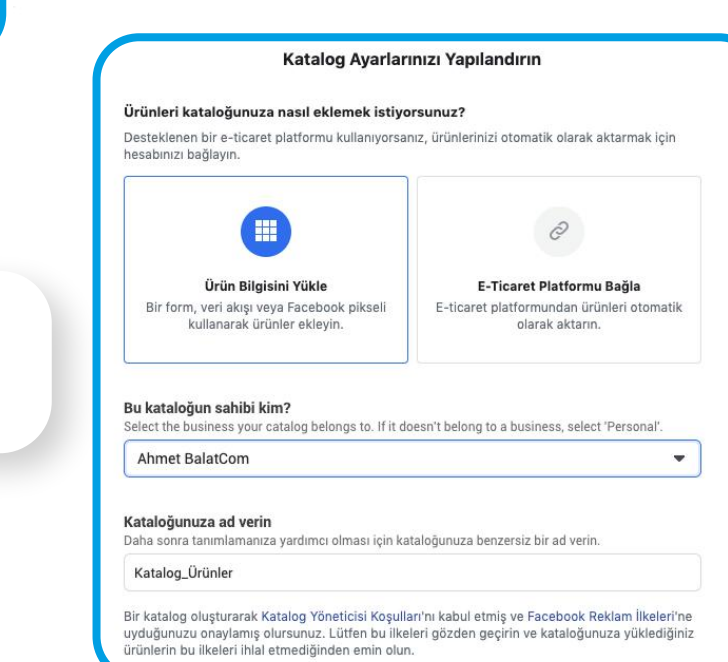

| + | Kendiniz Ekleyin                                                                                                    |
|---|----------------------------------------------------------------------------------------------------|
| т | Nadiren değişen küçük bir envanter için tavsiye edilir.                                                                                                    |
|   | Daha fazla bilgi al                                                                                                    |
|   | Toplu Yüklemeyi Kullanın                                                                                                    |
| 1 | Birden fazla ürün eklemek için bir dosya yükleyin, planlanan bir akış ayarlayın veya bir Google elektronik tab<br>kullanın.                                                                |
|   | Düzenli olarak değişen geniş bir envanter için tavsiye edilir.                                                                                                    |
|   | Daha fazla bilgi al                                                                                                    |
|   | Bir Piksel Kullanın                                                                                                    |
|   | Birisi her ziyaret ettiğinde kataloğunuzdaki ürünleri otomatik olarak güncellemek için pikselinizi kullanın.<br>Saatlik veya günlük olarak değişen geniş bir envanter için tavsiye edilir. |
|   | Daha fazla bilgi al                                                                                                    |
|   |                                                                                                    |

### Ürünlerinizi 3 farklı şekilde ekleyebilirsiniz

### Kendiniz elle ürünleri tek tek girerek

**Toplu yüklemeyi kullanarak** (akinsofteticaret sistemi ile ürünlerinizin xml dosyasını alıp tüm ürünlerinizi tek seferde yükleyebilirsiniz)

Piksel dönüşümü ile otomatik güncelleyerek.

| akinoid Instagram'da Alışveriş için onaylı<br>Artık gönderilerinde ve hikayende ürünler etiketleyebilirsin.                               |                                         | ×   |
|----------------------------------------------------------------------------------------------------|-----------------------------------------|-----|
| Ticaret hesabın onaylandı<br>Ticaret hesabını inceledik ve onayladık. Şimdi Mağazalar sekmesinde mağazanla ilgili düzenlemeler yayınlayal | pilirsin.                               | ×   |
| Mağazanızı Kendinize Özel Yapın<br>İşletmeniz için benzersiz olarak özelleştirilmiş bir mağazayla müşterilere ilham<br>verin.             | Katalog<br>32<br>Bu katalogdaki ürünler | et  |
| Kataloğunuza Urünler Ekleyin   Mağazanızı Özelleştirin                                                                                    | Satış Kanalları Yö                      | net |
| Mağazanızı Yayınlayın                                                                                                    | Instagram Mağazası                      |     |

Ürünlerinizi Facebook Katalog'a ekledikten sonraki adımda **Alışveriş Özelliğini Aktif Et** butonundan bu özelliği aktif edebilirsiniz. Ancak zaman zaman Business Manager'daki ilgili işletmenizin ve kataloğunuzun Facebook Uzmanları tarafından kontrol edilerek onaylanması gerekiyor. Ancak her şeyden önce sizin onay talebinde bulunmanız gerek. Yukarıdaki görselde görüldüğü gibi ticaret hesabınız ve instagram alışveriş başvurunuz onaylandığında kataloğunuza eklediğiniz ürünleri instagramda etiketleyebilir ve satış için e-ticaret sitenize yönlendirebilirsiniz